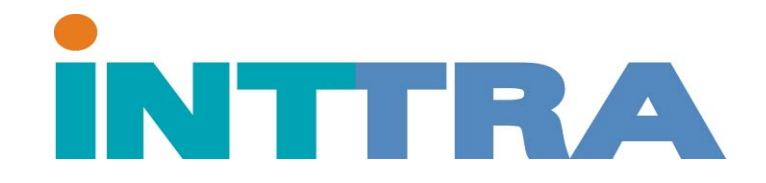

## Como hacer una reserva via Internet

www.inttra.com

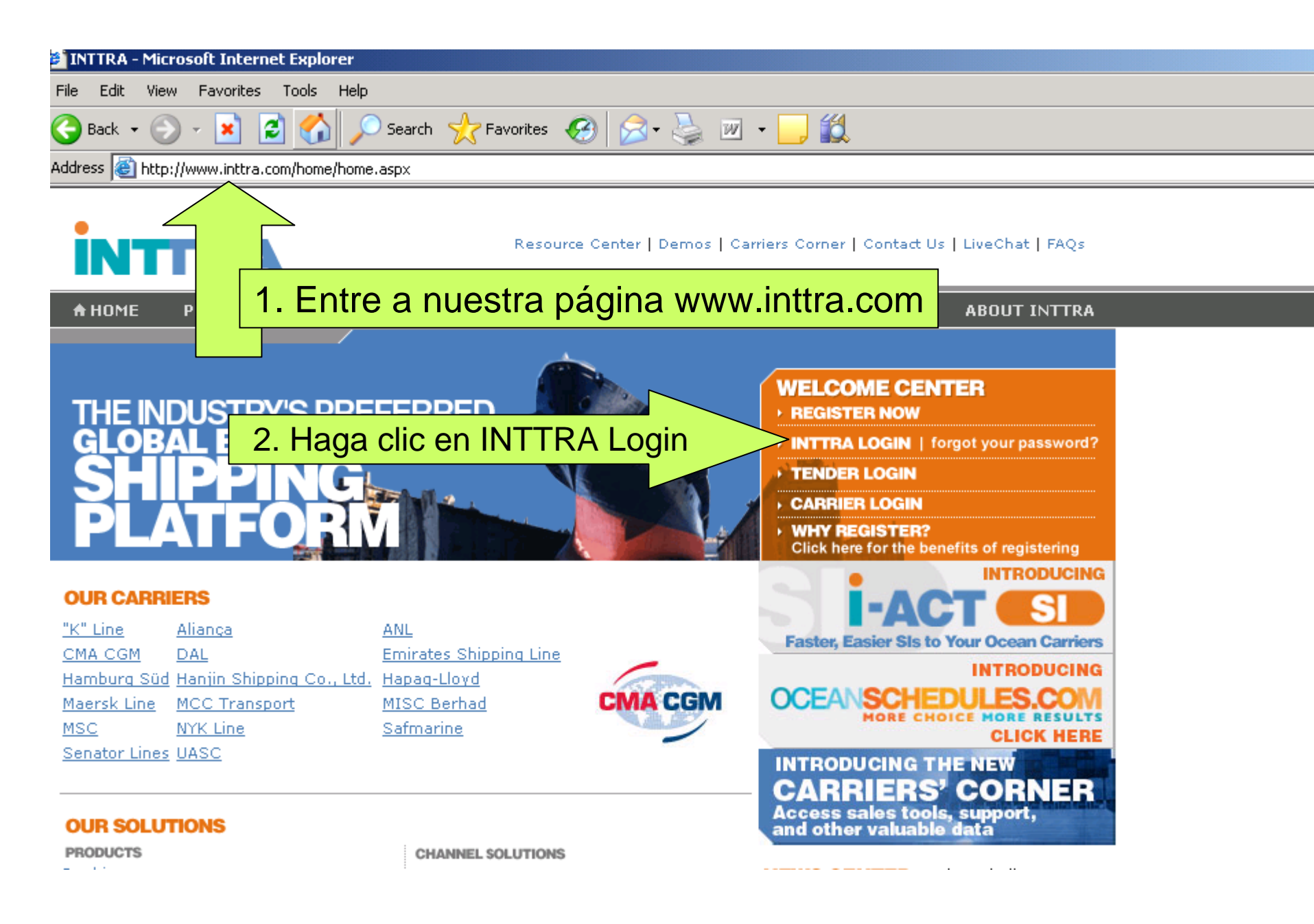

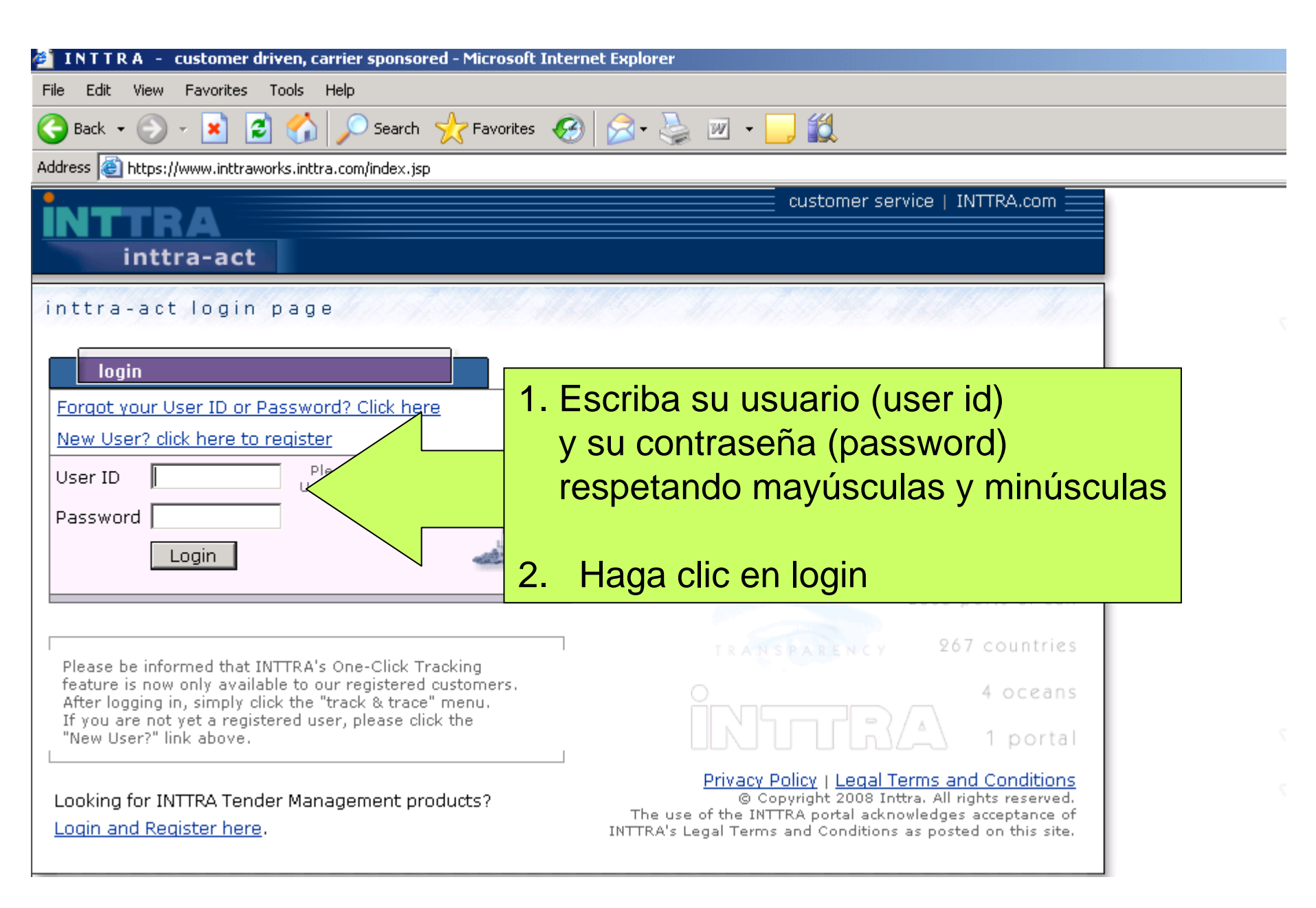

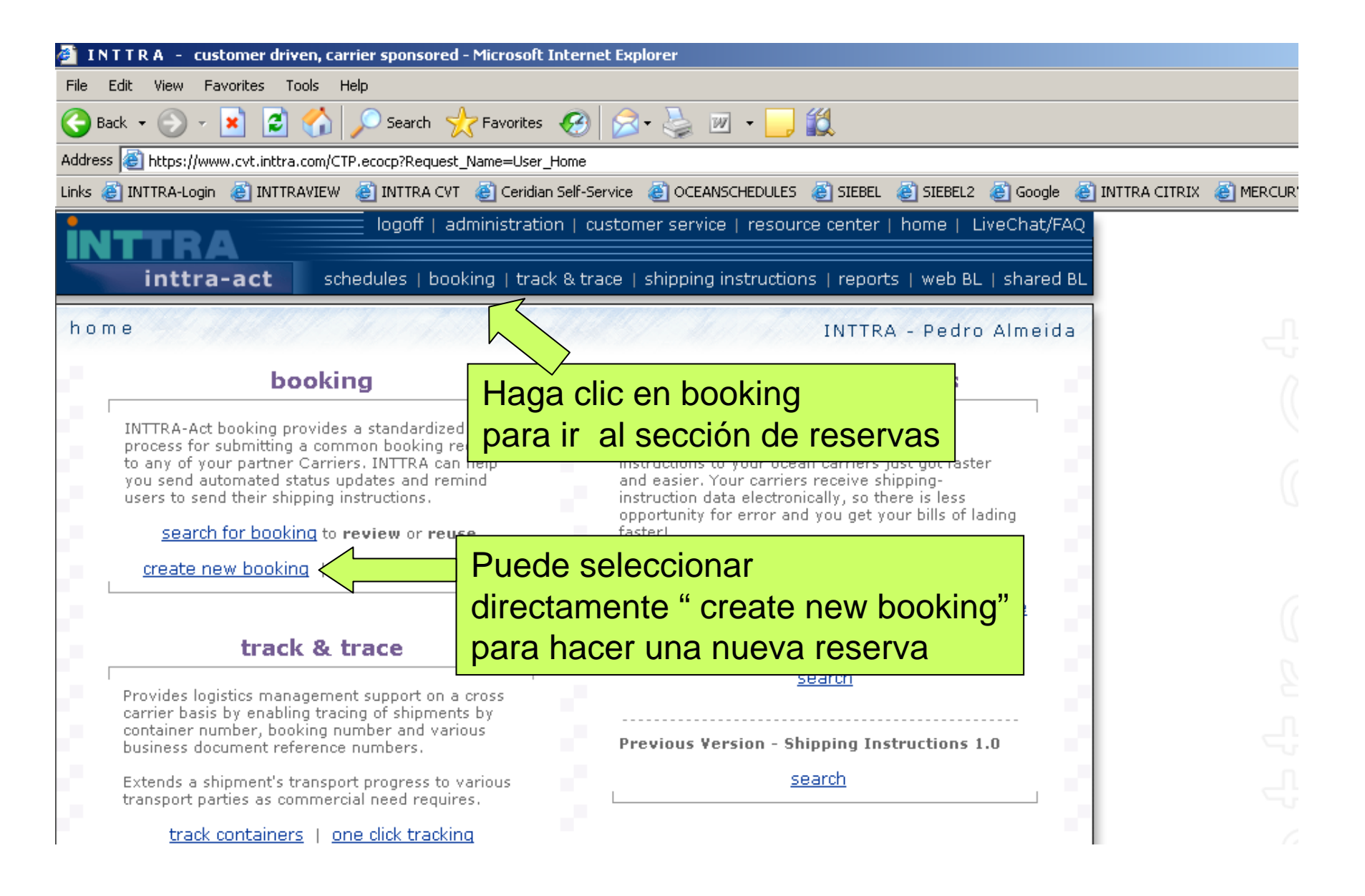

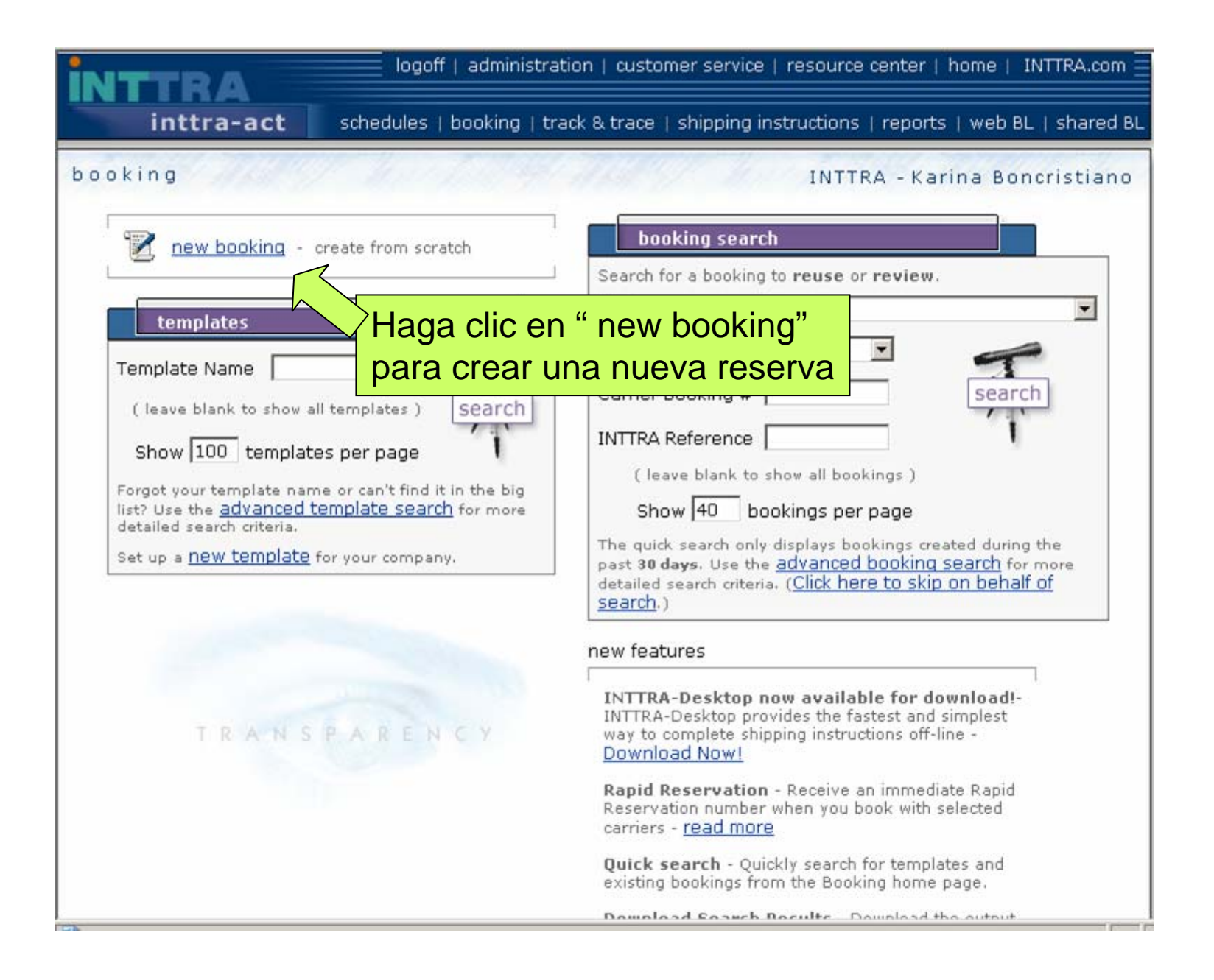

| Carrier (*)   Select Carrier     reference numbers     Contract, Quote or Tariff Reference     PO Number     Shipper's Reference     Forwarder's Reference     Consignee's Reference     Contract Party's Reference     Notify Party 2's Reference     Notify Party 2's Reference     Additional References                                                                                                    | carrier selection                                   |                 | (*) = Required Fig          |
|----------------------------------------------------------------------------------------------------|-----------------------------------------------------|-----------------|-----------------------------|
| reference numbers     Contract, Quote or Tariff Reference     PO Number     Shipper's Reference     Forwarder's Reference     Consignee's Reference     Contract Party's Reference     Notify Party's Reference     Notify Party 2's Reference     Additional References                                                                                                    | Carrier ( * )                                       | Select Carrier  | ▼                           |
| Contract, Quote or Tariff Reference   Image: Consigneer State State St                    | reference numbers                                   |                 |                             |
| PO Number   Image: Completan todos los espacios con astériscos los cuales son obligatorios     Shipper's Reference   Image: Completan todos los espacios con astériscos los cuales son obligatorios     Consignee's Reference   Image: Contract Party's Reference     Notify Party's Reference   Image: Contract Party's Reference     Notify Party 2's Reference   Image: Contract Party 2's Reference     Additional References   Image: Contract Party 2's Reference                                                                                                    | Contract, Quote or Tariff Refe                      | erence          |                             |
| Shipper's Reference   Completar todos los espacios con astériscos los cuales son astériscos los cuales son obligatorios     Consignee's Reference   Son obligatorios     Contract Party's Reference   Son obligatorios     Notify Party's Reference   Son obligatorios     Notify Party 2's Reference   Son obligatorios     Additional References   More references                                                                                                    | PO Number                                           |                 |                             |
| Forwarder's Reference   Consignee's Reference   Consignee's Reference   Contract Party's Reference   Contract Party's Reference   Consignee's Reference   Constity Party's Reference   Constity Party 2's Reference   Constity Party 2's Refere                                                                                                    | Shipper's Reference                                 |                 | Completar todos los espacio |
| Consignee's ReferenceSon obligatoriosContract Party's ReferenceImage: Son obligatoriosNotify Party's ReferenceImage: Son obligatoriosNotify Party's ReferenceImage: Son obligatoriosNotify Party 2's ReferenceImage: Son obligatoriosAdditional ReferencesImage: Son obligatorios                                                                                                    | Forwarder's Reference                               |                 | con astériscos los cuales   |
| Contract Party's ReferenceImage: Contract Party's ReferenceNotify Party's ReferenceImage: Contract Party 2's ReferenceNotify Party 2's ReferencesImage: Contract Party 2's ReferencesAdditional ReferencesImage: Contract Party 2's References                                                                                                    | Consignee's Reference                               |                 | son obligatorios            |
| Notify Party's ReferenceImage: Comparison of the second second secon | Contract Party's Reference                          |                 |                             |
| Notify Party 2's Reference Image: Constraint of the second second seco      | Notify Party's Reference                            |                 |                             |
| Additional References more references                                                                                                    | Notify Party 2's Reference                          |                 |                             |
|                                                                                                    | Additional References                               | more references |                             |
| cargo information                                                                                                    | cargo information                                   |                 |                             |
|                                                                                                    | Notify Party 2's Reference<br>Additional References | more references |                             |

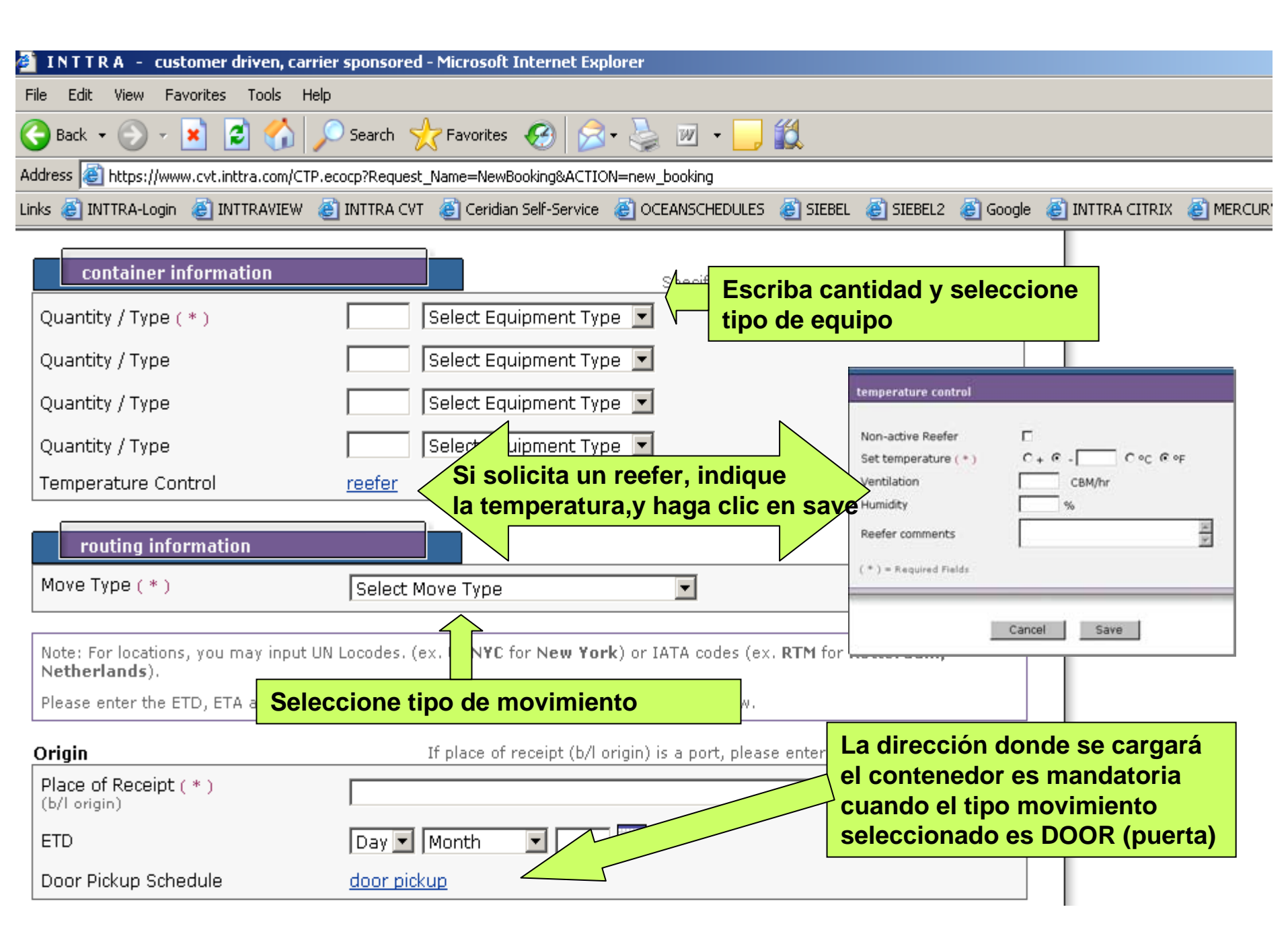

| 🎽 INTTRA - customer driven, carrier sponsored - Microsoft Int                          | ernet Explorer      |                       |                            |                          |   |  |  |
|----------------------------------------------------------------------------------------|---------------------|-----------------------|----------------------------|--------------------------|---|--|--|
| File Edit View Favorites Tools Help                                                    |                     |                       |                            |                          |   |  |  |
| 🕞 Back 🔹 🕥 - 📧 🗟 🏠 🔎 Search ☆ Favorites 🕇 Para seleccione el lugar de origen / puertos |                     |                       |                            |                          |   |  |  |
| Address a https://www.cvt.inttra.com/CTP.ecocp?Request_Name=NewBoo haga clic en search |                     |                       |                            |                          |   |  |  |
| Links 🍓 INTTRA-Login ` INTTRAVIEW 👹 INTTRA CVT 🏼 Ceridian S                            |                     |                       |                            |                          |   |  |  |
| Origin If place of rec                                                                 | eipt (b/l origin) i | s a port, please ente | er first le port in this f | field                    |   |  |  |
| Place of Receipt (*)                                                                   |                     |                       | search                     |                          |   |  |  |
|                                                                                        |                     |                       |                            |                          |   |  |  |
| EID Day Month                                                                          |                     |                       |                            |                          |   |  |  |
| 1. Escriba el nombre de la ciudad                                                      | 4                   | 2. Seleccior          | ne la ciudad,              | haciendo                 |   |  |  |
| y haga clic en search                                                                  | C                   | clic sobre el         | l nombre                   |                          |   |  |  |
|                                                                                        |                     |                       | 1.                         |                          |   |  |  |
|                                                                                        |                     |                       | <u>search</u>              |                          |   |  |  |
| Ve Ahttps://www.cvt.inttra.com - INTTRA - customer driven, carrier                     |                     | https://www.cvt.inttr | ra.com - INTTRA - custo    | omer driven, carrier 💶 🗙 | 1 |  |  |
| Ve city search                                                                         |                     | city search results   |                            |                          |   |  |  |
|                                                                                        |                     | City                  | State                      | Country                  |   |  |  |
| Si City Name/Alias (miami)                                                             |                     | MIAMI                 | FLORIDA                    | UNITED STATES            |   |  |  |
| Di State                                                                               |                     | MIAMILAKES            | FLORIDA                    | UNITED STATES            |   |  |  |
| Country                                                                                |                     | MIAMI SPRINGS         | FLORIDA                    | UNITED STATES            |   |  |  |
|                                                                                        |                     |                       | NEW JERSEY                 |                          |   |  |  |
| De                                                                                     | tination) is a pr   |                       | оню                        | UNITED STATES            |   |  |  |
| pl Search Cancal                                                                       |                     | MIAMI GARDENS         |                            | UNITED STATES            |   |  |  |
| (b                                                                                     |                     | MIAMI CITY LIMITS     |                            |                          |   |  |  |
|                                                                                        |                     |                       |                            |                          |   |  |  |
|                                                                                        |                     |                       |                            |                          |   |  |  |
| D                                                                                      |                     |                       | New Search Ca              | ancel                    |   |  |  |
|                                                                                        |                     |                       |                            |                          |   |  |  |
| -                                                                                      |                     |                       |                            | <b>•</b>                 |   |  |  |
| 🗟 Done 📄 📄 🖉 Trusted sites                                                             |                     | ど Done                |                            | C Trusted sites          |   |  |  |

| 🕯 INTTRA - customer driven, carr             | ier sponsored - Microsoft Internet Explorer                                                                 |
|----------------------------------------------|----------------------------------------------------------------------------------------------------|
| File Edit View Favorites Tools He            | lp                                                                                                    |
| 🌀 Back 🝷 💮 🖌 🔀 🛃 🍃                           | 🔎 Search 🥂 Favorites 🤣 😥 - 🧾                                                                                |
| Address 🙋 https://www.cvt.inttra.com/CTP     | .ecocp?Request_Name=NewBooking&ACTION=new_booking                                                           |
| Links 🕘 INTTRA-Login 🛛 🙆 INTTRAVIEW 👘        | 🍯 INTTRA CVT 💩 Ceridian Self-Service 💰 OCEANSCHEDULES 💩 SIEBEL 🍯 SIEBEL2 💩 Google 💩 INTTRA CITRIX 💩 MERCURN |
| Origin                                       | If place of receipt (b/l origin) is a port, please enter first load port in this field                      |
| Place of Receipt ( * )<br>(b/l origin)       | search                                                                                                    |
| ETD                                          | Day 🔽 Month 🔽 📃                                                                                             |
| Door Pickup Schedule                         | door pickup                                                                                                 |
| Ocean Carriage                               |                                                                                                    |
| Load Port                                    | Indique el EDT (fecha de salida deseada)                                                                    |
| Veccel                                       | O indique el nombre del barco y viaje                                                                       |
|                                              |                                                                                                    |
| voyage                                       |                                                                                                    |
| Sail Date                                    |                                                                                                    |
| Discharge Port                               | search                                                                                                    |
| Vessel Schedules ( optional )                | search schedules                                                                                            |
| Destination                                  | If place of delivery (b/l destination) is a port, please enter final discharge port in this field           |
| Place of Delivery ( * )<br>(b/l destination) |                                                                                                    |
| ETA at Destination                           | Day Month Month Month                                                                                       |
| Door Delivery Address                        | door delivery cuando tipo movimiento                                                                        |
|                                              | seleccionado es DOOR en destino                                                                             |

| Door Deliver                              | ry Address                                      | pr deliv                                                                                                    | ery                                             |                                                        |                                                         |                                           |                                       |
|-------------------------------------------|-------------------------------------------------|----------------------------------------------------------------------------------------------------|-------------------------------------------------|--------------------------------------------------------|---------------------------------------------------------|-------------------------------------------|---------------------------------------|
|                                           |                                                 |                                                                                                    |                                                 |                                                        |                                                         |                                           |                                       |
| additio                                   | nal information                                 | 1                                                                                                    |                                                 |                                                        |                                                         |                                           |                                       |
| bookin                                    | g parties                                       | r Aome                                                                                                    | e for this booki                                | laga clic er<br>hipper (em<br>orwarder (<br>ontacto    | n "my role" se<br>barcador) o s<br>agente de ca         | egun corre<br>si usted es<br>rga) , y lle | esponda,<br>s el<br>ne la informacion |
| Party                                     | My Role                                         | V Name                                                                                                    |                                                 | Contact                                                | Telephone                                               | INTTRA<br>Member                          |                                       |
| Shipper                                   |                                                 |                                                                                                    | search                                          |                                                        |                                                         |                                           |                                       |
| Forwarder                                 |                                                 |                                                                                                    | search                                          |                                                        |                                                         |                                           |                                       |
| Consignee                                 |                                                 |                                                                                                    | search                                          |                                                        |                                                         |                                           |                                       |
| Contract Party                            |                                                 |                                                                                                    | search                                          |                                                        |                                                         |                                           |                                       |
| Notify Party                              |                                                 |                                                                                                    | search                                          |                                                        |                                                         |                                           |                                       |
| Notify Party 2                            |                                                 |                                                                                                    | search                                          |                                                        |                                                         |                                           |                                       |
| notifica<br>Email Notifi                  | ation<br>cation - 🔽 Not                         | tify me by em                                                                                                    |                                                 |                                                        |                                                         | ~ -                                       |                                       |
| Partner Not<br>You may spe<br>Email Addre | ification - Notify<br>cify up to six em<br>sses | the following email a the following email a the following email a the second second se | sses when this<br>sses when this<br>y commas (e | de uso per<br>booking is confirm<br>x. address1@inttra | SONAI (COMPA<br>ed or updated.<br>.com, address2@inttra | .com).                                    | trabajo, etc)                         |
| aga cli                                   | <mark>c en "b</mark> e                          | ook now"                                                                                                    | Book N                                          | ow Sav                                                 | e As Draft                                              |                                           |                                       |
|                                           |                                                 |                                                                                                    |                                                 |                                                        |                                                         |                                           |                                       |
|                                           | ٦                                               | Femplate Name [                                                                                                    |                                                 |                                                        |                                                         | ave as rempla                             | ite                                   |

| INTTRA - customer driven, carrier sponsored -                                      | Microsoft Internet Explorer                                                               |                                                                  |                                                       |                                       |  |  |  |
|------------------------------------------------------------------------------------|-------------------------------------------------------------------------------------------|------------------------------------------------------------------|-------------------------------------------------------|---------------------------------------|--|--|--|
| ile Edit View Favorites Tools Help                                                 |                                                                                           |                                                                  |                                                       |                                       |  |  |  |
| ∋ Back + 📀 - 💌 😰 🏠 🔎 Search 🥂 Favorites 🐼 😒 - چ 🕋 - 🛄 🏭                            |                                                                                           |                                                                  |                                                       |                                       |  |  |  |
| ddress 🚳 https://www.cvt.inttra.com/CTP.ecocp                                      |                                                                                           |                                                                  |                                                       |                                       |  |  |  |
| nks 🙆 INTTRA-Login 🛛 🙋 INTTRAVIEW 🏾 🙆 INTTRA CVT                                   | 💩 Ceridian Self-Service 🛛 🙆 OCEANSCHEDULES 🧯                                              | ) SIEBEL 🕘 SIEBEL2 🙆 Google 💩 INT                                | TRA CITRIX 🛛 🕘 MERCUF                                 |                                       |  |  |  |
| INTTRA logoff   adr<br>inttra-act schedules   book                                 | ninistration   customer service   resource<br>ing   track & trace   shipping instructions | center   home   LiveChat/FAQ<br>    reports   web BL   shared BL |                                                       |                                       |  |  |  |
| verify and confirm the booking                                                     | Esta e                                                                                    | s una página de                                                  | verificación                                          |                                       |  |  |  |
|                                                                                    |                                                                                           |                                                                  |                                                       |                                       |  |  |  |
| ALIANCA                                                                            |                                                                                           |                                                                  |                                                       |                                       |  |  |  |
| · · · · · · · · · · · · · · · · · · ·                                              |                                                                                           |                                                                  |                                                       |                                       |  |  |  |
| Reference Type                                                                     | Reference Value                                                                           |                                                                  |                                                       |                                       |  |  |  |
| Cargo Description                                                                  | INTTRA - customer driven, carrier sp                                                      | oonsored - Microsoft Internet Explore                            | r                                                     |                                       |  |  |  |
| sapatos                                                                            | File Edit View Favorites Tools Help                                                       |                                                                  |                                                       |                                       |  |  |  |
| Hazmat IMO Name UN Flas                                                            | 🔇 Back 🔹 💮 🖌 💌 💋 🎧 🔎 Si                                                                   | earch 🤺 Favorites 🥝 🔗 🗧                                          | 🆕 🔟 🔹 📴 🕺                                             |                                       |  |  |  |
|                                                                                    | Address 🗃 https://www.cvt.inttra.com/CTP.ecocp                                            | )                                                                |                                                       |                                       |  |  |  |
| Lontainer Quantity                                                                 | Links 🛃 INTTRA-Login 🛛 🕘 INTTRAVIEW 🏼 🛃 IN                                                | ITTRA CVT 🛛 🙋 Ceridian Self-Service 💰                            | oceanschedules  🙆 Siebel 💩 Sieb                       | EL2 ど Google 🍯                        |  |  |  |
|                                                                                    | (b/lorigin) STATES                                                                        | STATES                                                           | (b/l destination) NETHERL                             | ANDS                                  |  |  |  |
| Move Type - Port, Ramp or CY -> Port, Ramp or C`                                   | ETD                                                                                       | Vessel test vessel                                               | ETA at Destination                                    |                                       |  |  |  |
| Origin Ocean                                                                       |                                                                                           | Voyage 222<br>Sail Date                                          |                                                       |                                       |  |  |  |
| Place of Receipt MIAM, FLORIDA, UNITED Load Pc<br>(b/lorigin) STATES<br>ETD Vessel |                                                                                           | Discharge<br>Port                                                |                                                       |                                       |  |  |  |
| Uste<br>"ma<br>para                                                                | ed puede hacer clic<br>ke corrections"<br>a modificar su solic                            | itud                                                             | Si todo esta co<br>haga clic en "su<br>para enviar su | rrecto<br>ubmit booking"<br>solicitud |  |  |  |
|                                                                                    | Notify me Parts tifi                                                                      | ication<br>1<br>Make Corrections Submi                           | CSI Notifi                                            |                                       |  |  |  |

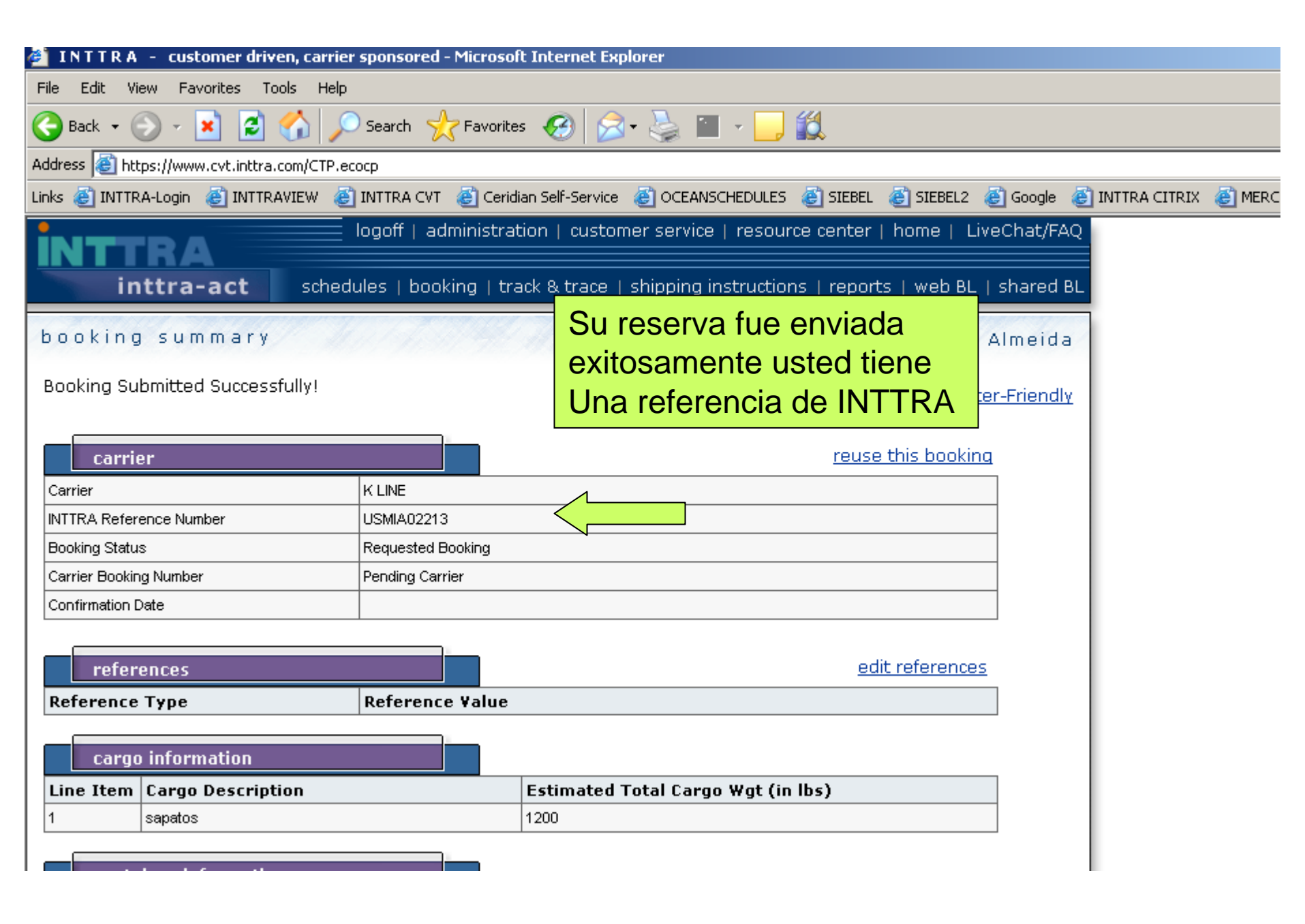

| 🎽 INTTRA - customer driven, carriei                                                                                          | r sponsored - Microsoft Internel                                                                      | t Explorer                                                                                                    |                            |  |  |  |
|----------------------------------------------------------------------------------------------------|----------------------------------------------------------------------------------------------------|----------------------------------------------------------------------------------------------------|----------------------------|--|--|--|
| File Edit View Favorites Tools Help                                                                                          |                                                                                                    |                                                                                                    |                            |  |  |  |
| 🚱 Back 🔻 🕘 🖌 😰 🏠 🔎 Search 🤸 Favorites 🥝 🔗 💊 🕋 🚽 🛄 🖉                                                                          |                                                                                                    |                                                                                                    |                            |  |  |  |
| Address 🙋 https://www.cvt.inttra.com/CTP.ed                                                                                  | соср                                                                                                  |                                                                                                    |                            |  |  |  |
| Links 💩 INTTRA-Login 💰 INTTRAVIEW 💰                                                                                          | ] INTTRA CVT 🛛 🍯 Ceridian Self-Ser                                                                    | vice 💩 OCEANSCHEDULES 💩 SIEBEL 💩 SIEBEL2 💩 Google                                                               | 🕘 INTTRA CITRIX 🛛 🙆 MERCUR |  |  |  |
| INTTRA<br>inttra-act sched                                                                                                   | logoff   administration   cus<br>ules   booking   track & trac                                        | stomer service   resource center   home   LiveChat/F4<br>ce   shipping instructions   reports   web BL   shared | AQ<br>BL                   |  |  |  |
| booking summary                                                                                                    | 11-1-11-14-14-14-14                                                                                   | Si la naviera seleccionada tiene                                                                                |                            |  |  |  |
| Booking Submitted Successfully!                                                                                              |                                                                                                    | el servicio de reserva rápida, us<br>tendrá tambien el número de                                                | sted                       |  |  |  |
| carrier                                                                                                    |                                                                                                    | booking de la naviera                                                                                           |                            |  |  |  |
| Carrier                                                                                                    | ALIANÇA                                                                                               |                                                                                                    |                            |  |  |  |
| INTTRA Reference Number                                                                                                    | USMIA02212                                                                                            |                                                                                                    |                            |  |  |  |
| Booking Status                                                                                                    | Booking Status Requested Booking                                                                      |                                                                                                    |                            |  |  |  |
| This Booking qualifies for Rapid Reserv<br>Your booking request is subject to the<br>this booking, please enter the Rapid Re | vation. Your Rapid Reservation<br>Carrier's individual confirmation<br>eservation number into the Car | number is <b>5HAMAER066</b><br>n process. When using the search screen to find<br>rier Booking Number field.    |                            |  |  |  |
| Confirmation Date                                                                                                    |                                                                                                    |                                                                                                    |                            |  |  |  |
| References<br>Su reserva fue<br>cal por el mensa                                                                             | exitosamente en<br>aje de que su res                                                                  | edit references<br>viada, ahora debe esperar<br>serva esta confirmada !                                         |                            |  |  |  |
| Line Item cargo pescription                                                                                                  | Lsumau                                                                                                | <del>.cu rotar caryo wyt (m 103)</del>                                                                          |                            |  |  |  |